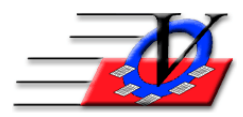

## Dashboard

## The dashboard allows you to create and display a customizable "quick look" at specific statistics in your database. The Dashboard is User-specific. Each Member Tracking System User who has permission for My Dashboard can have his/her own customized Dashboard.

- 1. From the Main Menu, click on Reports.
- 2. Click on the Organization\Unit tab
- Click on My Dashboard. (If you do not have permission for this report, please contact your System Administrator to grant you permissions.) OR CTRL SHIFT D
- 4. Click on the Configure button.
- 5. On the Dashboard Sets tab, change the Set Name if you like.
- 6. Check the Primary Set box if this will be your Primary dashboard.
- 7. Click in the first box under Set Name.
- 8. Click the Item dropdown to choose the first item you would like to see on your dashboard.
- 9. Modify the filters on the right hand side to filter for your specific information.

| 5                                     | <b>J</b> 1                                             |
|---------------------------------------|--------------------------------------------------------|
| User Dashboard Configuration          |                                                        |
| Dashboard Sets Dashboard Look         |                                                        |
| Configuration Set: Monthly Statistics |                                                        |
| Set Name: Monthly Statistics          | Primary Set: 🔽                                         |
| ==> Average Daily Attendance          | Item: Average Daily Attendance                         |
|                                       | Screen Description: Average Daily Attendance           |
|                                       | Unit Attended: {ALL Units you have permission to view} |
|                                       | Date Attended: This Month                              |
|                                       | Activity Attended: {All Activities}                    |
|                                       |                                                        |
|                                       |                                                        |

10. You can show the same main category of information on the left hand side multiple times. To differentiate the items on your Dashboard, make sure to change the Screen Description on the right hand side to reflect the criteria you have selected.

| User Dashboar | d Configuration                        |                                                            |
|---------------|----------------------------------------|------------------------------------------------------------|
| Dashboard S   | Sets Dashboard Look                    |                                                            |
| Configu       | ration Set: Monthly Statistics         |                                                            |
| Set           | Name: Monthly Statistics               | Primary Set: 🔽                                             |
|               | Average Daily Attendance - This Month  | Item: Average Daily Attendance                             |
|               | Average Daily Attendance - Last Month  | Screen Description: Average Daily Attendance - 4 Weeks Ann |
|               | Average Daily Attendance - 2 Weeks Ago | Linit Attended: [All Linits you have normission to view]   |
|               | Average Daily Attendance - 3 Weeks Ago | Date Attended: 4 Weeks Ago                                 |
| <b></b> ==>   | Average Daily Attendance - 4 Weeks Ago | Activity Attended: {All Activities}                        |
| ₽             |                                        | , (e                                                       |
|               |                                        |                                                            |

11. If you wish to have an item on the left be above or below another item, simply click in the box that you wish to move and use the arrows on the far left hand side.

| Dashboa | rd Sets Dashboard Look                     |                                                       |                                          |        |  |  |  |  |  |
|---------|--------------------------------------------|-------------------------------------------------------|------------------------------------------|--------|--|--|--|--|--|
| Con     | figuration Set: Admin Dashboard            |                                                       |                                          |        |  |  |  |  |  |
|         | Set Name: Admin Dashboard                  |                                                       | Primary Set: 🔽                           |        |  |  |  |  |  |
|         | Members Served - Month to date Unit 01     | Item: Count of Mo                                     | Itam: Count of Members who attended      |        |  |  |  |  |  |
|         | ADA this Week Unit 01                      | Courte Description: Marchael Or                       | Mathe data Hait Ad                       |        |  |  |  |  |  |
|         | ADA this Month Unit 01                     | Screen Description: Members Ser                       | Served - Month to date Unit 01           |        |  |  |  |  |  |
|         | Attend 8 + Days This Month Unit 01         | Member's Current Unit:                                | 01 - Downtown Unit                       | $\sim$ |  |  |  |  |  |
|         |                                            | Unit Attended:                                        | {ALL Units you have permission to view}  | $\sim$ |  |  |  |  |  |
|         | Marshaa Engliseanta Englisea               | Date Attended:                                        | Last Month                               | $\sim$ |  |  |  |  |  |
|         | Member Enrollments Expiring                | Activity Attended:                                    | {All Activities}                         | ~      |  |  |  |  |  |
|         | Total of Charges This Month                | Member's Gender:                                      | {All genders}                            | ~      |  |  |  |  |  |
|         | Total of Payments This Month               | Member's Status:                                      | {All Statuses}                           | ~      |  |  |  |  |  |
|         | Current Member Balance                     | Member's Age Group:                                   | {All Age Groups}                         | ~      |  |  |  |  |  |
|         | Attended Last Month - Grades PK-5          | Member's Ethnicity:                                   | {All Ethnicities}                        | ~      |  |  |  |  |  |
|         | Attended Last Month Grades 6 plus          | Group Membership:                                     | p: {Don't Filter by Group}               |        |  |  |  |  |  |
|         | Attended Last Month All Grades             | Current School Grade:                                 | No Filter                                |        |  |  |  |  |  |
|         |                                            | This reports the unduplicated date range you specify. | l count of members who attended within t | he     |  |  |  |  |  |
|         | To add a new item, click on a blank box on | the left, then make a selection from the              | e Item box on the right. Delete Item     |        |  |  |  |  |  |

- 12. Check the box on the bottom left to Auto-start Dashboard after log-in if you would like the Dashboard to show each time you log into Member Tracking System.
- 13. You can change the appearance of your Dashboard as well. Click on the Dashboard Look tab at the top and you can change the colors, fonts, and font sizes.
- 14. If you opted to show your Dashboard after log-in, then close Member Tracking System and log back in. You should see your Dashboard according to your criteria.

| User Dashboard |                                    |                              |                                         |                         |             |      |                     |            |       |
|----------------|------------------------------------|------------------------------|-----------------------------------------|-------------------------|-------------|------|---------------------|------------|-------|
| Configuration  | n Set: Adm                         | in Dashboard                 |                                         |                         |             |      | <ul><li>✓</li></ul> |            |       |
|                |                                    |                              | Members Served - Month to date Unit 01: |                         |             |      |                     | 76         | List  |
|                |                                    |                              |                                         | ADA this Week Unit 01:  |             |      |                     |            |       |
|                |                                    |                              |                                         | ADA this Month Unit 01: |             |      |                     |            |       |
|                |                                    |                              | Attend 8 + Days This Month Unit 01:     |                         |             |      |                     | 76         | List  |
|                |                                    |                              |                                         |                         |             |      |                     |            |       |
|                |                                    | Member Enrollments Expiring: |                                         |                         |             |      | iring:              | 0          | List  |
|                |                                    |                              | Total of Charges This Month:            |                         |             |      | onth:               | \$2,005.00 |       |
|                |                                    |                              | Total of Payments This Month:           |                         |             |      | onth:               | \$630.00   |       |
|                |                                    |                              | Current Member Balance:                 |                         |             |      | \$1,375.00          |            |       |
|                |                                    |                              | Attended Last Month - Grades PK-5:      |                         |             |      | PK-5:               | 37         | List  |
|                | Attended Last Month Grades 6 plus: |                              |                                         |                         |             | 37   | List                |            |       |
|                | Attended Last Month All Grades:    |                              |                                         |                         | 77          | List |                     |            |       |
|                |                                    |                              |                                         |                         |             |      |                     |            |       |
|                |                                    |                              |                                         |                         |             |      |                     |            |       |
|                |                                    |                              |                                         |                         |             |      |                     |            |       |
| Proviow        | Drint                              | Export to Excel              | Email Poculte                           |                         | Auto Notify |      | Configure           | Pofroch    | Close |
| Fieview        | Film                               | Export to Excer              | Email Results                           |                         | Auto-Notily |      | Conligure           | Reliesh    | Ciose |

- 15. You can Preview, Print, Export and Email the results of the dashboard.
- 16. You can also setup Auto-Notify to send the dashboard to the MTS Notify App that can be purchased for your phone.